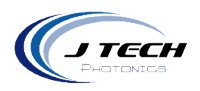

# INSTRUCTION MANUAL – 32 BIT MOTION CONTROLLER

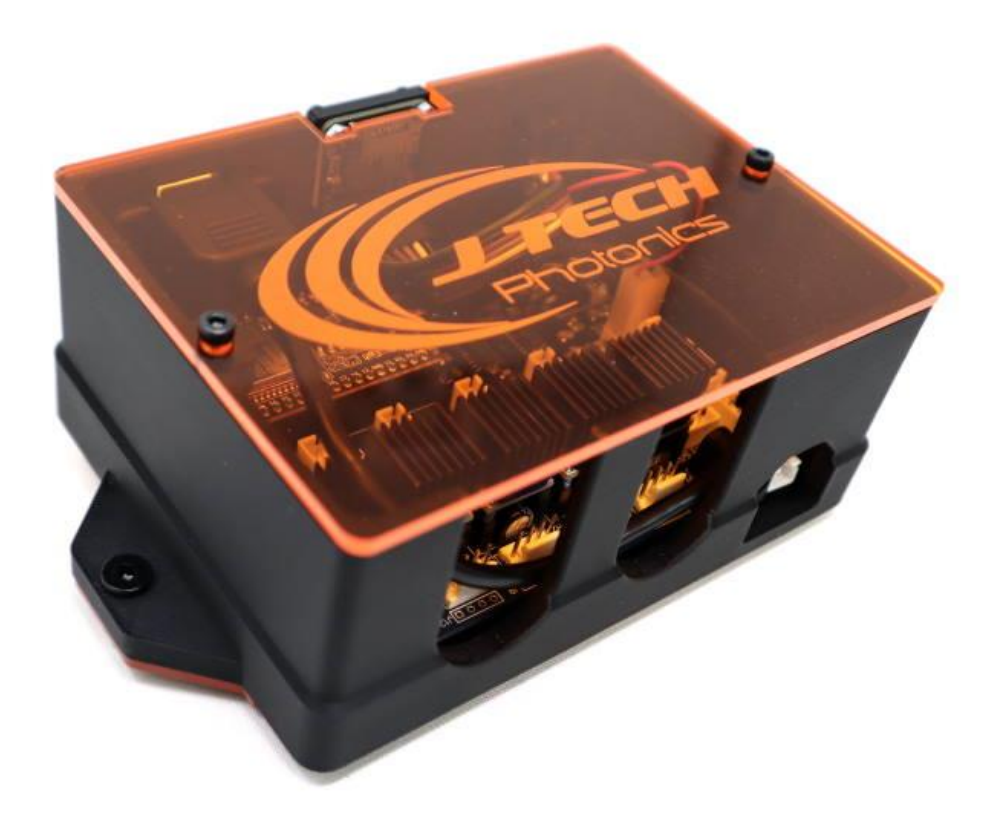

1

Version: 1.0

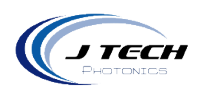

# CONTENTS

| Instruction Manual – 32 Bit motion controller1 |
|------------------------------------------------|
| General                                        |
| Overview                                       |
| Specifications4                                |
| Safety4                                        |
| Disclaimer4                                    |
| Outside overview5                              |
| Connections                                    |
| Connection Diagram6                            |
| Input power and air relay7                     |
| NEMA 17 MOTOR Connection7                      |
| Laser, button panel, and limit switches8       |
| External Connections9                          |
| Setting Motor Current Limit                    |
| Setting up your controller11                   |
| Drivers                                        |
| Setting up WIFI11                              |
| Downloading a new configuration file11         |
| Lightburn Configuration                        |
| Configuration file                             |

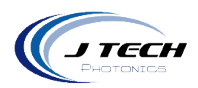

# GENERAL

#### OVERVIEW

This is the fourth generation of our in house built motion controller for CNC and Laser systems. Based on next generation GRBL open source firmware, this 32 bit controller is packed with features and abilities. Connect to it directly with USB via Lightburn or Vectric or have a stand alone system and use an SD card or connect to it with a tablet or your phone via Wifi.

Amazing 5 Axis performance with a built in Rotary axis controller to be used with the J Tech Rotary Accessory.

#### Features:

- J Tech 32Bit Controller with Rotary Axis
- Web Interface for remote management
- Wifi enabled
- SD Card Reader for stand alone operation
- Lightburn and Vectric Laser Module Support
- 4th Axis support
- New Fluid NC (based on GRBL)
- Enclosed case with mounting, USB, SD, and Power Switch

#### Available Options:

- NEMA 17 Silent Drivers
- NEMA 23 External Cables

The board has 5 slots for stepper drivers. It comes included with TMC2208 stepper drivers.

#### **Stepper Driver Features:**

- Power tube built-in drive current 1.4A ,peak current 2A, voltage range 4.75V-36V
- Up to 256 native microsteps (without interpolation)
- CoolStep <sup>™</sup> current dynamic adjustment technology, can save 70% of the energy
- stealthChop2 faster motor acceleration/deceleration than stealthChop
- dcStep <sup>™</sup>, stallGuard2 <sup>™</sup> stall detection technology
- Automatic stealthChop and spreadCycle switchover depending on velocity
- Components on bottom PCB side for better heat emission
- Automatic standby current reduction
- SteaClthhop mute technology
- spreadCycle highly dynamic motor control chopper

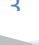

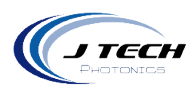

## SPECIFICATIONS

| Specification           |                                 |
|-------------------------|---------------------------------|
| Native Microsteps       | up to 1/256                     |
| Logic Voltage (VIO)     | 3-5V                            |
| Motor Voltage (VM)      | 5.5-36V                         |
| Motor Phase Current max | 1.2A RMS, 2.0A Peak             |
| RDSon                   | <=0.3 Ohm                       |
| Microstep Setting       | 1/8                             |
| Connectors:             | AMP Motor and JST XH Connectors |
| Operating Temperature:  | 0 to 40 °C                      |
| Storage Temperature:    | -40 to 70 °C                    |
| Dimensions:             | 3.25" x 2.25"                   |

# SAFETY

- Operate the 32 Bit Motion controller in an explosion free area.
- The 32 Bit Motion controller may reach high temperatures under operation. Make sure there is adequate airflow to the Driver Board. Also, make sure there is adequate protection around the Driver Board and that it is not in contact with other materials.

# DISCLAIMER

- The 32 Bit Motion controller is designed as an OEM product to be integrated into a final solution.
- All statements of safety are only applied when the driver board is used in its intended purpose.
- You are legally responsible for any injury to anybody resulting from the use of or assembly of the GRBL Shield Breakout Board or their finished products.
- You Accept this driver board as a COMPONENT for integration in a system of YOUR OWN design and will be legally responsible from any and all LIABILITIES.

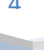

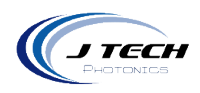

# OUTSIDE OVERVIEW

The controller has a connection for a USB cable and a SD Card. You can run the controller from an SD card using the built in WIFI interface. The power switch is located in the front of the controller.

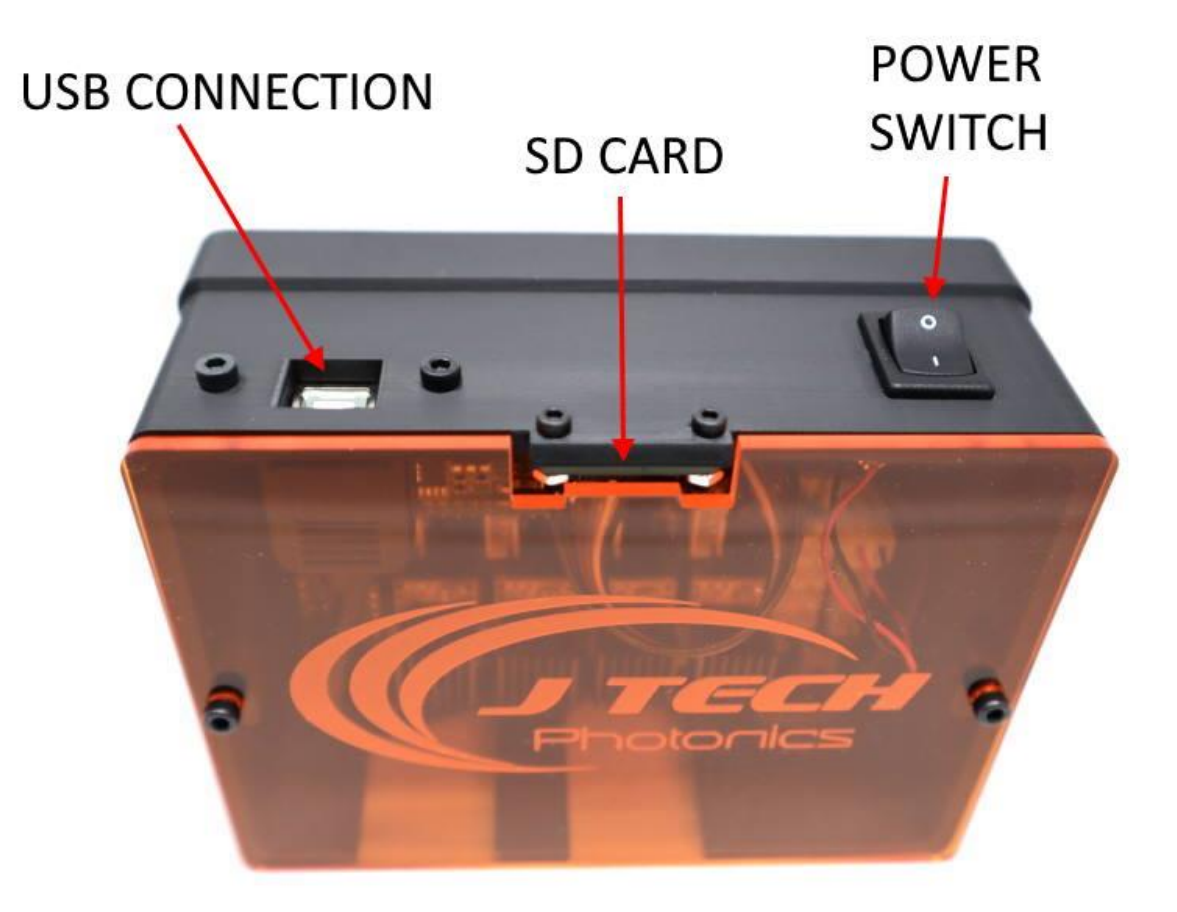

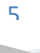

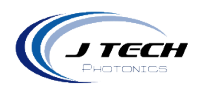

# CONNECTIONS

# CONNECTION DIAGRAM

You can see the outputs on the GRBL board in the following diagram.

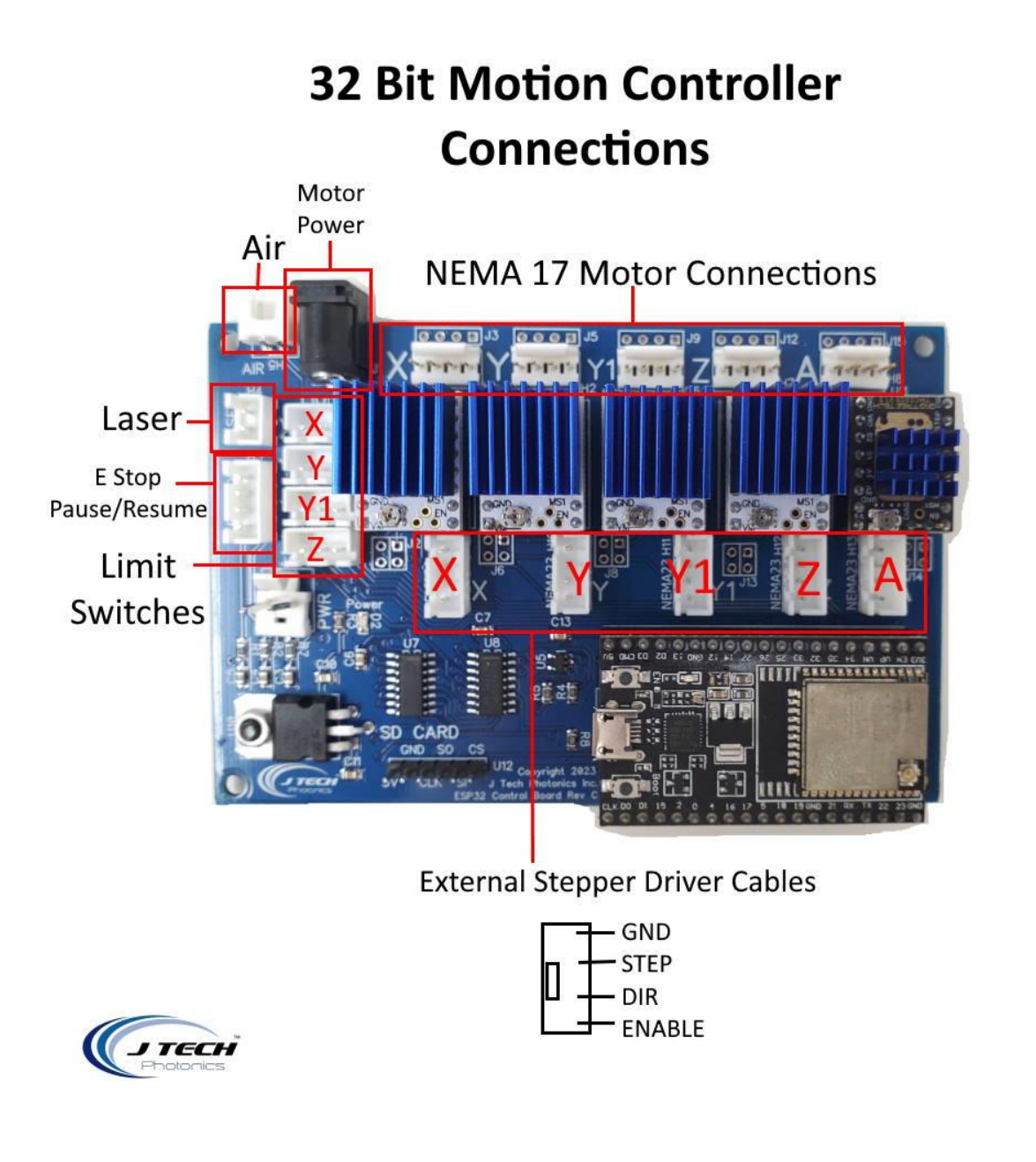

6

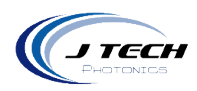

### INPUT POWER AND AIR RELAY

The bullet connector on the back is for the input power adapter. Use the provided power adapter to run the controller.

The air connection is intended to be connected to an IOT relay for an air pump for laser air assist. You can find a suitable IOT relay here:

https://dlidirect.com/products/iot-power-relay

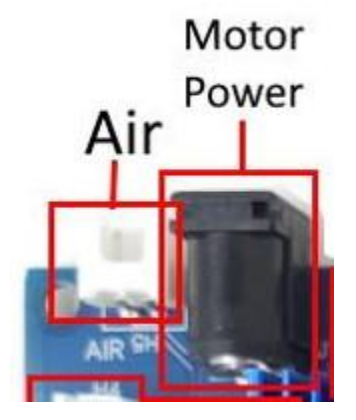

## NEMA 17 MOTOR CONNECTION

The motor cables for the NEMA 17 motors connect on the back of the control box. On the board, you can see them labeled X, Y, Y1, Z, and the rotary axis A.

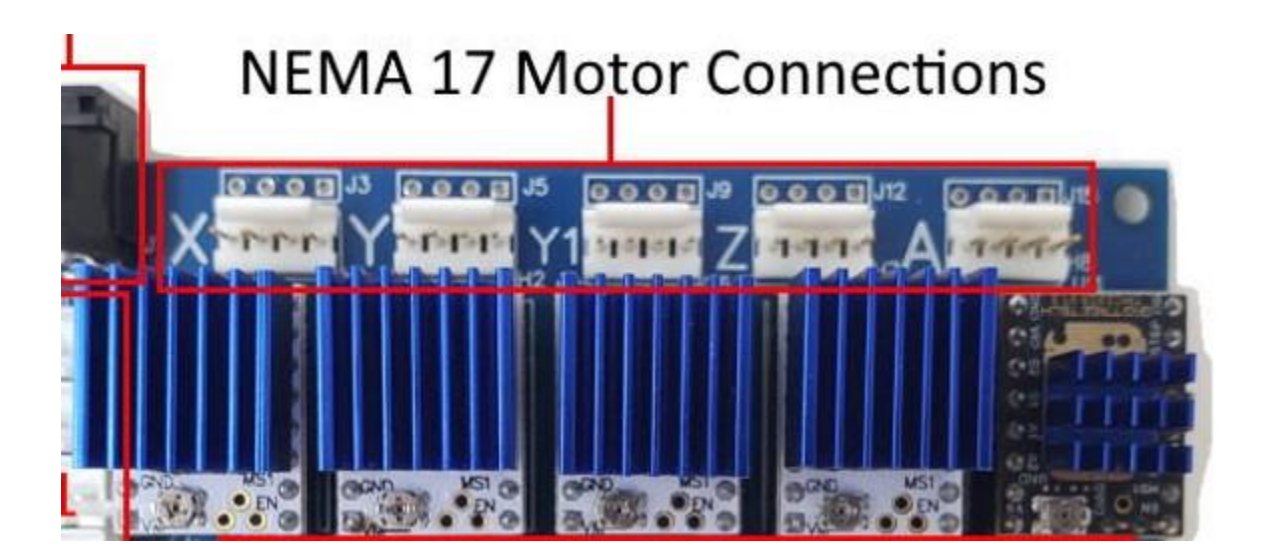

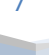

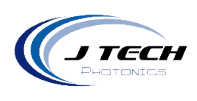

#### LASER, BUTTON PANEL, AND LIMIT SWITCHES

The laser output signal cable attaches to the "Laser" JST XH port.

If you purchased the E Stop pause resume panel it will connect to the JST XH 4 pin port here.

External limit switches can be installed in the JST XH ports. Current revision of the control software uses the X, Y, and Z limits. The Y1 is currently not used.

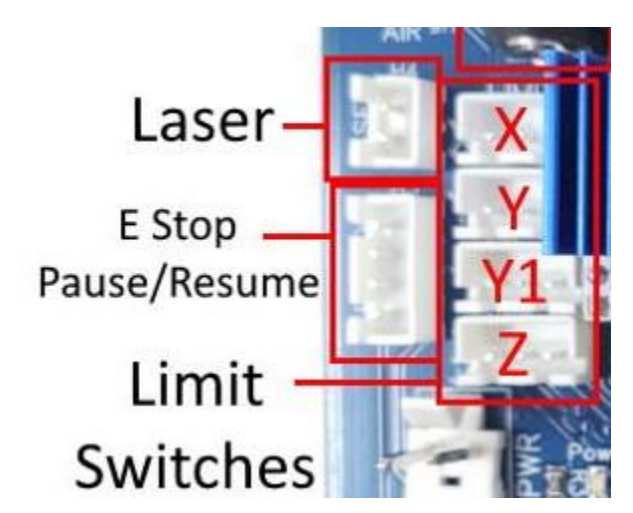

For limit switches, you can use a standard three terminal 3D printer limit switch. An example from Amazon is here:

https://www.amazon.com/gp/product/B07ZCSXNF3/ref=ppx yo dt b search asin title?ie=UTF8&psc=1

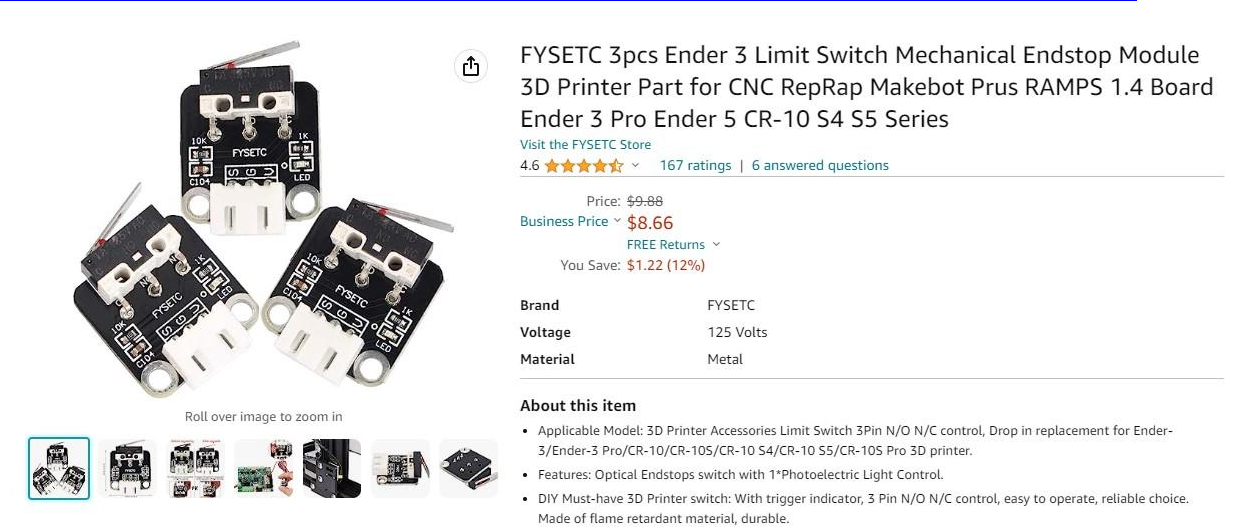

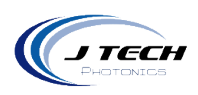

# EXTERNAL CONNECTIONS

If you want to connect to external stepper drivers, you can use the following ports to connect to them.

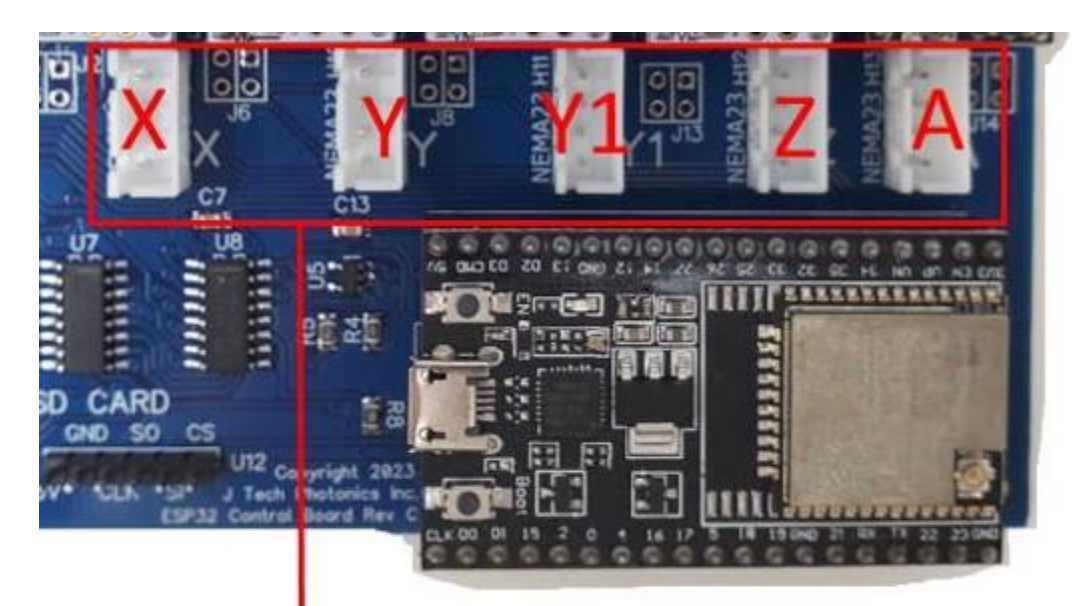

# **External Stepper Driver Cables**

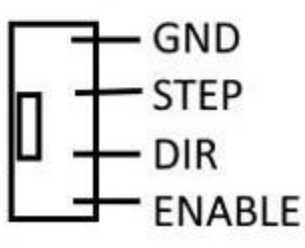

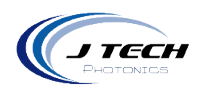

#### SETTING MOTOR CURRENT LIMIT

If you purchased this board as a kit with motors included, then you can skip this as they are already set correctly to drive 1.2 amps to the motors.

If you have purchased just the GRBL shield board, then you need to adjust the current limit to match your specific motors. First thing you need to do is see what the current rating of your motors are. The TMC2208 can provide up to 1.2 amps, but never go over this. We recommend using motors that are less than the maximum current level of the driver chip.

There is a very good video on how to set the current limit here: <u>https://youtu.be/89BHS9hfSUk</u>

The video shows a way to set the current limit by measuring the voltage on the "ref" pin and to calculate the resulting current limit (the current sense resistors are  $0.100\Omega$ ). The ref pin voltage is accessible on a via that is circled on the bottom silkscreen of the circuit board. The current limit relates to the reference voltage as follows:

#### *Current Limit = VREF × 2*

So, for example, if you have a stepper motor rated for 1 A, you can set the current limit to 1 A by setting the reference voltage to 0.5 V.

Note: The coil current can be very different from the power supply current, so you should not use the current measured at the power supply to set the current limit. The appropriate place to put your current meter is in series with one of your stepper motor coils.

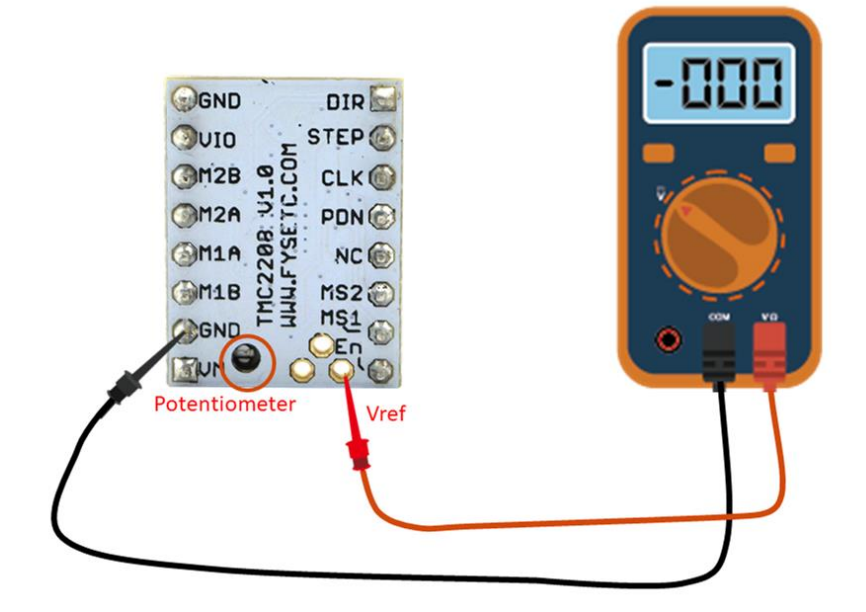

10

# SETTING UP YOUR CONTROLLER

#### DRIVERS

For most windows machines, your controller should be recognized when you connect it. However, if it is not, then use the following link to download the drivers and install them.

https://www.pololu.com/file/0J14/pololu-cp2102-windows-220616.zip

If you have a mac, you can get the drivers here:

https://www.silabs.com/developers/usb-to-uart-bridge-vcp-drivers?tab=downloads

#### SETTING UP WIFI

In order to get to the configuration page for the controller, you will need to setup the wifi for the controller. You can follow the video located here:

#### https://youtu.be/ZF-4liISNal

#### DOWNLOADING A NEW CONFIGURATION FILE

The controller comes with a configuration file on it already set up. If you want to update your file for any reason, then you can upload a new one. Follow the instructions here on how to do this:

#### https://youtu.be/KcLulaHiO-A

#### LIGHTBURN CONFIGURATION

If you want to use lightburn and run the machine from inside the Lightburn program, you will need to connect the controller to a computer using the USB port.

You can find a video for a standard configuration in lightburn here:

https://youtu.be/WRYZGq6 QM4

#### CONFIGURATION FILE

The controller has a configuration file that loads on startup. The details for all of the motors and the inputs/outputs are all in the file. For details on how the configuration works, you can see them here:

http://wiki.fluidnc.com/

The details of the file are the following few pages.

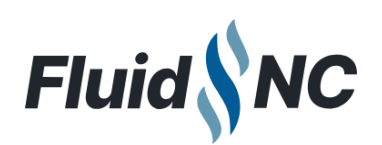

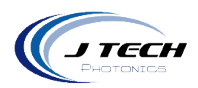

```
board: J Tech Control
 name: J Tech Control Board ESP32 V1
 meta: 1-25-2023 J Tech Photonics Inc.
-stepping:
   engine: I2S STATIC
   idle ms: 255
   pulse us: 4
   dir delay us: 1
   disable delay us: 0
-axes:
   shared_stepper_disable_pin: NO_PIN
  x:
     steps per mm: 80.000
     max_rate_mm_per_min: 5080
     acceleration mm per sec2: 200.000
     max_travel_mm: 812.000
     soft limits: false
     homing:
       cycle: 2
       positive direction: false
       mpos mm: 0.000
       feed mm per min: 1000.000
       seek_mm_per_min: 2000.000
       settle ms: 500
       seek scaler: 1.100
       feed scaler: 1.100
     motor0:
       limit_neg_pin: gpio.39:low
       limit_pos_pin: NO_PIN
       limit_all_pin: NO_PIN
       hard limits: false
       pulloff mm: 2.000
       standard stepper:
         step pin: I2SO.2
         direction pin: I2SO.1
         disable pin: I2SO.0
```

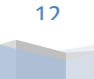

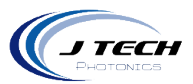

```
y:
  steps_per_mm: 80
 max rate mm per min: 5080
  acceleration mm per sec2: 200.000
 max travel mm: 812.000
  soft limits: false
 homing:
   cycle: 3
   positive direction: false
   mpos mm: 0.000
   feed mm per min: 1000.000
   seek_mm_per_min: 2000.000
   settle ms: 500
   seek scaler: 1.100
   feed scaler: 1.100
  motor0:
   limit_neg_pin: gpio.34:low
   limit_pos_pin: NO_PIN
   limit all pin: NO PIN
   hard_limits: false
   pulloff mm: 2.000
   standard_stepper:
      step_pin: I2SO.4
      direction pin: I2SO.3
      disable pin: I2SO.5
 motor1:
   limit_neg_pin: NO_PIN
   limit pos pin: NO_PIN
   limit all pin: NO PIN
   hard_limits: false
   pulloff mm: 2.000
   standard stepper:
      step pin: I2SO.7
      direction pin: I2SO.6
      disable pin: I2SO.8
```

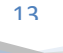

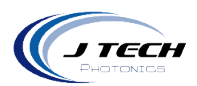

```
z:
 steps per mm: 401
 max rate mm per min: 2000.000
  acceleration_mm_per_sec2: 100.000
 max_travel_mm: 160.000
  soft limits: false
  homing:
   cycle: 1
   positive direction: true
   mpos_mm: 0.000
   feed mm per min: 250.000
    seek mm per min: 500.000
    settle ms: 500
    seek scaler: 1.100
    feed_scaler: 1.100
 motor0:
    limit_neg_pin: NO_PIN
    limit_pos_pin: gpio.35:low
    limit_all_pin: NO_PIN
   hard_limits: false
   pulloff mm: 2.000
    standard stepper:
     step_pin: I2SO.11
      direction pin: I2SO.10
      disable pin: I2SO.9
A:
 steps per mm: 11
 max rate mm per min: 2000.000
  acceleration mm per sec2: 100.000
 max travel mm: 300.000
 soft limits: false
  homing:
    cycle: 0
   positive_direction: true
   mpos mm: 0.000
   feed_mm_per_min: 100.000
   seek_mm_per_min: 800.000
    settle ms: 500
    seek scaler: 1.100
    feed scaler: 1.100
 motor0:
    limit_neg_pin: NO_PIN
    limit_pos_pin: NO_PIN
    limit_all_pin: NO_PIN
   hard_limits: false
   pulloff mm: 1.000
    standard stepper:
      step_pin: I2S0.13
      direction pin: I2SO.12
      disable pin: I2SO.14
```

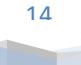

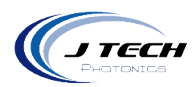

```
-probe:
   pin: NO PIN
   check_mode_start: true
-Laser:
   pwm hz: 1000
   output pin: gpio.4
   enable_pin: NO_PIN
   disable with s0: false
   s0_with_disable: true
   tool num: 0
   speed map: 0=0.000% 1000=100.000%
   off on alarm: false
-i2so:
   bck pin: gpio.22
   data_pin: gpi0.21
   ws pin: gpio.17
-spi:
   miso_pin: gpio.19
   mosi pin: gpio.23
   sck_pin: gpi0.18
-sdcard:
   card_detect_pin: NO_PIN
   cs pin: gpio.5
coolant:
   flood pin: I2SO.15
   mist pin: NO PIN
   delay ms: 2000
Control:
   feed hold pin: GPI0.25:low:pu
   cycle_start_pin: GPI0.26:low:pu
-start:
must home: false
```

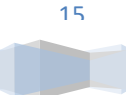